#### برای استفاده از سیستم جستجوی نرمافزار کتابخانه وارد سایت دانشگاه شده

#### و قسمت مشخص شده را کلیک کنید:

| $\leftrightarrow$ > C' $\bigstar$ | ① new.daneshpajoohan.ac.ir                                         | ••• 🗵 🟠 🔍 Search                                                                                                    | \ □ = |
|-----------------------------------|--------------------------------------------------------------------|----------------------------------------------------------------------------------------------------|-------|
|                                   | آموزش 👻 دانشجویی و فرهنگی 👻 روابط بینالملل 👻                       | درباره دانشگاه 👻 توسعه و منابع 👻 پژوهش و فناوری 🗸                                                                        | ^     |
| <b>BFICE BF</b>                   |                                                                    |                                                                                                    |       |
|                                   |                                                                    |                                                                                                    |       |
|                                   |                                                                    |                                                                                                    |       |
|                                   |                                                                    |                                                                                                    |       |
|                                   | پست الکترونیک کنفرانس امور تغذیه آموزش مجازی                       | سایت پیشین گلستان کتابخانه جشنواره کتاب برتر<br>م                                                                        | =     |
|                                   |                                                                    | $\wedge$                                                                                                    |       |
|                                   |                                                                    | آخرین اطلاعیه ها دفتر تشکی م ها سوالات متداول                                                                            |       |
|                                   | . گزارش اداره آموزش : به گزارش اداره آموزش : به گزارش دفتر تحصیلات | به گزارش گروه شهرسازی : به گزارش اداره آموزش : به گزارش اداره آموزش : به                                                 |       |
|                                   | تکمیلی:<br>الاصف شیاری ۱۸ کیم نیاری ایش کیل موادی ایرال گنارش      | ماند (۲۵ میلاد) به اطلامه ژرت داد (۲۵ میلاد).<br>مالاه میلاد (۲۵ میلاد)                                                  |       |
|                                   | لندعیه سماره ۲ دروه زمان<br>بیت بدنی آزمایشگاهها و کارگاهها سمینار | اصلاعیه دفاح نهایی رسته اطلاعیه تبت کام کاردانی اطلاعیه مسکاره ۲ کروه اخ<br>کارشناسی شهرسازی به کارشناسی ۹۷ تربیت بدنی ت |       |
|                                   | IIndA/II/oA IIndA/II/IIn IIndA/II/IIn                              | 11mdA/11/11m 11mdA/11/10 11mdA/11/12                                                                                     |       |
|                                   | آرشیو اطلاعیه ها                                                   |                                                                                                    |       |

#### وارد پرتابل کتابخانه میشوید:

| کر کو Windows Internet Explorer<br>کر کو Windows Internet Explorer<br>کر کو کر کو کر کر کو کر کر کر کر کر کر کر کر کر کر کر کر کر | → → × → Bing                                                                                                    |
|----------------------------------------------------------------------------------------------------|----------------------------------------------------------------------------------------------------|
| dit View Favorites Tools Help                                                                                                    |                                                                                                    |
| urites 🌈 بر تاز کتا بغانه                                                                                                    |                                                                                                    |
| جستجو در سایت                                                                                                    | صفحه اصلی ا پرسش از کتابدار ا خدمات کتابخانه اک ورود اعضا                                                                                                    |
| وهان ( غیر دولتی و غیرانتفاعی )                                                                                                    | موسسه آموزش عالى و                                                                                                    |
| بژوهان                                                                                                    | موسسه آموزش عالب دانش ا                                                                                                    |
| دانلود مقانات تاتین بر ای اساتید و دانشجویان کارشناسی ارشد<br>با سلام<br>از تاریخ 18 مهر 1394 عضویت برای دانلود مقالات لاتین تمدید گشته است . از<br>اساتید و دانشجویان کارشناسی ارشد علاقه مند دعوت می گردد برای<br>دریافت مقالات لاتین مشخصات مقاله را به ایمبل کنایخانه (<br>دریافت مقالات لاتین ایمبل در خدمت شما قرار خواهد گرفت.<br>آرشیو                                                                                                    | راه اندازی نرم افزار تنا در موسسه آموزش<br>عالی دانش بزوهان<br>سال کنابخانه خوش آمدید. این کنابخانه مفتخر است از<br>سال 1375 سروس دهنده جویندگان علم بوده و با مجموعه<br>ای عنی از منابع علمی و اطلاعاتی از جمله کنب فارسی و<br>لائین، مجلات لائین، مجلات فارسی، پایان نامه ها و منابع<br>الاکترونیکی فعالیت می کند |
| ر اهنمای کتابخانمها:<br>کنابتانه مرکزی •<br>مرکزی میکوی                                                                                                    | SANA SOCIAL LIBRARY                                                                                                    |
| الم الم الم الم الم الم الم الم الم الم                                                                                                    | 👧 پیوندها: 🚰 آمـــار:                                                                                                    |

# **در اینجا با کلیک بر روی قسمت <u>ورود اعضا</u> وارد نرمافزار کتابخانه خواهید شد:**

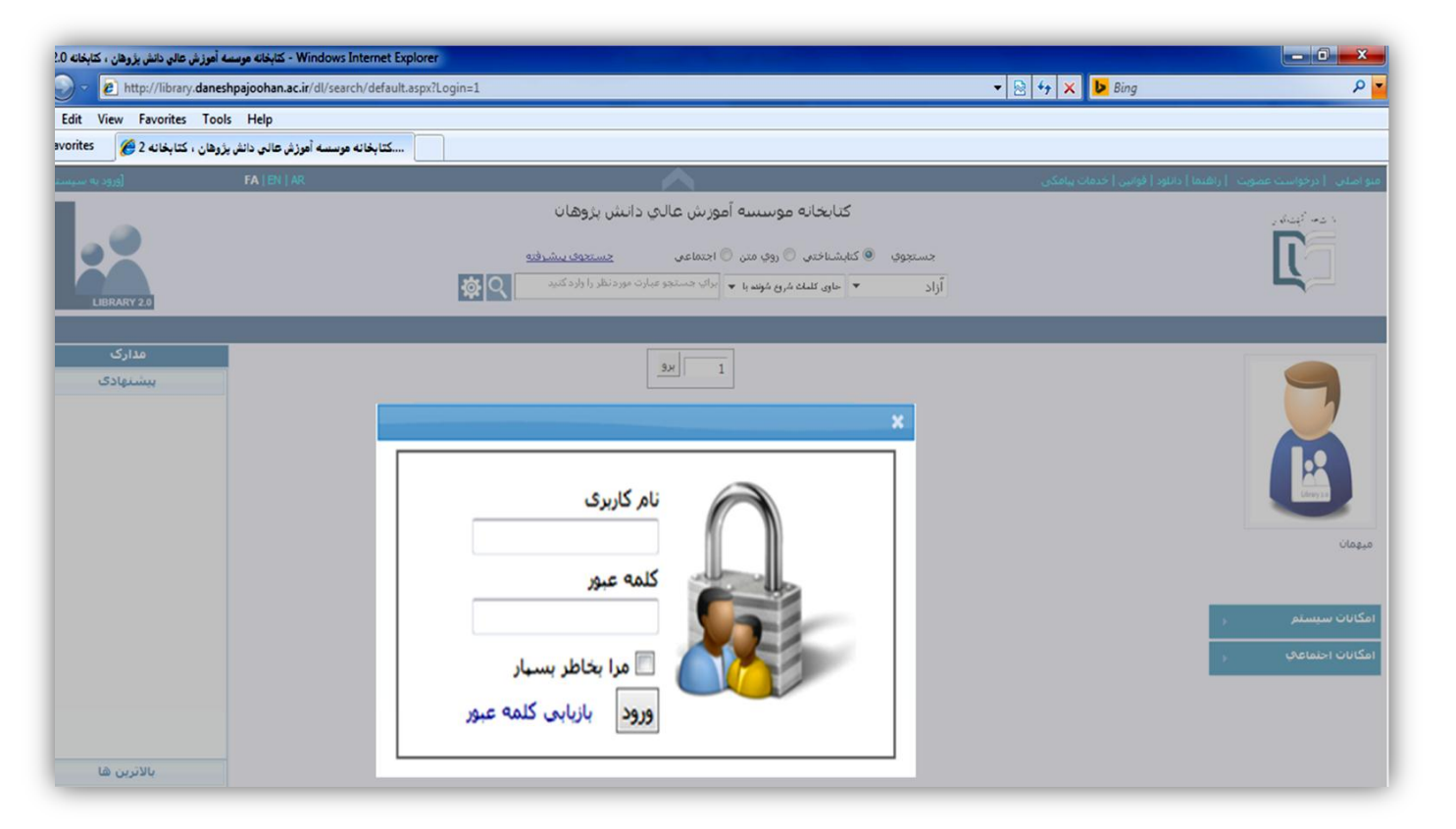

**در اینجا نام کاربری <u>شماره دانشجویی</u> و کلمه عبور <u>کد ملی</u> شما خواهد بود** 

برای تمدید کتابهایی که به امانتتان است سه روز قبل از تاریخ بازگشت کتاب، روی گزینه

<u>مدارک امانتی</u> کلیک کرده و بر روی گزینه تمدید کلیک نمایید:

| Eile Edit View Higtory Bookmarks I<br>برتال کتابخانه × | ools <u>H</u> elpکتابخانه موسسه آموزش عال 🛐 | +                                                                     |                                                                              |                        |                      |
|--------------------------------------------------------|---------------------------------------------|-----------------------------------------------------------------------|------------------------------------------------------------------------------|------------------------|----------------------|
| ( ) library.daneshpajoohan.ac.                         | r/dl/search/default.aspx?Login=1            |                                                                       | V C Search                                                                   | ☆ 🖡                    |                      |
| [خروج از سیستم] 🖰                                      |                                             | انین   خدمات پیامکی                                                   | امها(NaN)   راهنما   دانلود   قو                                             | منو اصل   مدارک امانتی |                      |
|                                                        |                                             | يوزش عالي دانش پژوهان<br>م                                            | کتابخانه موسسه آم                                                            | 5                      | المنافع المحافية الم |
| LIBRARY 2.0                                            | <u>من</u> د<br>م                            | ی اجتماعی <u>حسنجوی پیش</u><br>برای جسنجو عبارت مورد نظر را وارد کنید | <ul> <li>کتابشناختنی (روی متن (</li> <li>حاری کلمات شروع شونده بر</li> </ul> | جستجوي                 | 1 [[]                |
| مدارک<br>بالاترین شا                                   |                                             | 1 _                                                                   |                                                                              |                        | ^                    |
|                                                        |                                             |                                                                       |                                                                              |                        | 1                    |
|                                                        |                                             |                                                                       |                                                                              |                        |                      |
|                                                        |                                             |                                                                       |                                                                              |                        |                      |
|                                                        |                                             |                                                                       |                                                                              |                        |                      |
| ادامه                                                  |                                             |                                                                       |                                                                              |                        |                      |
| بربيننده ترين ها                                       |                                             |                                                                       |                                                                              |                        |                      |

|         |              | FA   EN   AR |             |               | $\wedge$               | نا   دانلود   فوانین   خدمات پیامکی                         | ، امانتی   پیامها(NaN)   راشت | لي   مدارك    |
|---------|--------------|--------------|-------------|---------------|------------------------|-------------------------------------------------------------|-------------------------------|---------------|
|         | -            |              |             | بژوهان        | به آمورش عالي دانش پ   | كتابخانه موسسا                                              | ېت که ر                       | e an s        |
|         |              |              |             | ستحوى ينشرفته | نن 🔘 اجتماعی <u>حس</u> | جستجوی 🖲 کنابشناختی 🔍 روی مت                                | <u> </u>                      | 5             |
|         |              |              |             | \$Q           | ا؛ 🔻 مقاومت مصالح      | آزاد 🔹 ماري کلنات شروع شرنده                                |                               |               |
| LIBR    | ARY 2.0      |              |             | مقاومت مصالح  |                        | (0)                                                         | 1.5                           | /             |
|         |              |              |             |               |                        | تمديد                                                       |                               |               |
|         |              |              |             |               | •                      |                                                             |                               |               |
|         |              |              |             |               | R                      |                                                             | de l                          |               |
|         |              |              |             |               |                        |                                                             |                               | R             |
|         |              |              |             |               | مانتى                  | لیست مدارک ا                                                |                               |               |
| مدت تاخ | تارىخ بازگشت | مدت امانت    | تاريخ امانت | محل نگهداری   | باركد                  | عنوان مدری                                                  | نوع مدری                      | ن امانت<br>بف |
|         | 1594/.1/1.   | ٢۵           | 1544/.10    | دانش پژوهان   | 01BF0003242            | اصول متالورژي فيزيکې                                        | كتابهاي فارسدي                |               |
|         | 1542/01/10   | ٢٥           | 1897/+1/10  | دانش پژوهان   | 01BF0006772            | ميكروسكوب هاي الكتروني روبشي و كاربردهاي آن در علوم مختلف و | كتابهاي فارسدي                | ۲             |
|         | 1542/.1/14   | ٢٥           | 1894/.0/22  | دانش پژوهان   | 01BF0002350            | انجماد فلزات                                                | كتابهاي فارسي                 | ٣             |
| •       |              | ٢٥           | 1797/.0/17  | دانش بژوهان   | 018F0001362            | اصول متالورژي فيزيکي                                        | کتانهای فارسها                | ۴             |
| •       | 1594/+1/14   |              |             |               |                        |                                                             |                               |               |

| Eile Edit View Higtory Bookn<br>برتال کتابخانه | narks Iools Help<br>× لیکتابخانه موسسه آموزش عال می | × +                                                    |                                                                  |                                    | 6 - C - X                                                                                           |
|------------------------------------------------|-----------------------------------------------------|--------------------------------------------------------|------------------------------------------------------------------|------------------------------------|----------------------------------------------------------------------------------------------------|
| 🗲 🔊 🕲 library.daneshpajo                       | ohan.ac.ir/dl/search/default.aspx?Login=1           |                                                        | ⊽   C                                                            | Ce Search                          | ☆ 自 ♥ ♣ ♠ ♥ ☰                                                                                       |
| (خروج از سیستم)                                | FA   EN   AR                                        | انش پژوهان                                             | موسسه آموزش عالي د                                               | اخدمان بیامکن<br><b>کتا بخ</b> ا   | مىواصلى ( عدارك امانى ) پياميا(افلام) ( راهنما ( دانلود ) قوانين )<br>1- شاحه : كُرْبَتْ أَنَّهُ يَ |
| LIBRARY 2                                      | <u>क</u> ्र                                         | <mark>جستحوی بیشرفته</mark><br>، مورد نظر را وارد کنید | ندی © روی منن © اجتماعی<br>کلمات ٹررع ٹوندہ ب ∫ برای جستجو عبار: | جستجوې ® کنابشناخ<br>آزاد 🗨 ماري : |                                                                                                    |
| مدارک<br>بالاترین ها                           |                                                     |                                                        | <b>1</b>                                                         |                                    |                                                                                                    |
|                                                |                                                     |                                                        |                                                                  |                                    |                                                                                                    |
|                                                |                                                     |                                                        |                                                                  |                                    |                                                                                                    |

# در این صفحه در قسمت جستجو میتوانید کتاب مورد نظر خود را جستجو کرده و محل

## نگهداری آن را پیدا نمایید:

### **بروی گزینه محلهای نگهداری کلیک و محل های نگهداری هر کتاب را مشاهده نمایید:**

| وزش عالي دانش بزوهان ، كتابخانه 2.0 نتا 🥖                                                                                                    | کاپخانه موسسه أه - Windows Internet Explorer | Street Acad Sol 1                                                                                                    | • 😡 ++ 🗙 🕨 Bina                                                                                                    |                                                                                                    |
|----------------------------------------------------------------------------------------------------|----------------------------------------------|----------------------------------------------------------------------------------------------------|----------------------------------------------------------------------------------------------------|----------------------------------------------------------------------------------------------------|
| File Edit View Favorites T                                                                                                    | ools Help                                    |                                                                                                    |                                                                                                    |                                                                                                    |
| ان ، کتابغانه 2 🌈 Favorites                                                                                                    | کتابخانه موسسه آموزش عالی دانش پژوه          |                                                                                                    |                                                                                                    |                                                                                                    |
| [خروج از سیستم]                                                                                                    | FA   EN   AR                                 | ~                                                                                                    | مشاوره   راهنما   دانلود   قوانین   خدمات پیامکی                                                                                                    | منو اصلی   مدارک امانتی   پیامها(0)                                                                                                    |
| LIBRARY 2.0                                                                                                    | (\$\$)                                       | کتابخانه موسسه آموزش عالي دانش پژوهان<br>جستجوی ۱۹ کنابشاختن © روی متن © اجتماعی <u>حستجود بیشدهته</u><br>آزاد ۲ ماری تل <i>یک مرو</i> بوا ۲ مقاومت ممالخ طاخونی | × ×                                                                                                    |                                                                                                    |
| جستجو روې نتايج                                                                                                    |                                              | <b>وندہ با</b> مفاومت مصالح طاحونی                                                                                                    | سه معاومت<br>نتایج حسنجو براې : آزاد حاوې کلمات شروع ش<br>فلند:                                                                                                    | لیست یا یگاه ها                                                                                                    |
| ا السبر ورف عال           المالية           المالية           المية |                                              | ۲۵ تابعاد در صفحه ۲۵ • ۲۵ تابعای نگوداری (ده در محل)                                                                                                    | وللين:<br>لزليب ورود ركورد * معودى *<br>بديد أور: معودى *<br>بديد أور: المركورد: \$<br>بديد أور: المركوري في معادى *<br>بديد أور: المركوري في معادى<br>عنوان: مناوما معالا الحرب<br>معوان: مناوما معالي<br>بديد أور: المركوري الحرب<br>معادي المركوري في معادى المركوري<br>معوان: مناوما معالي<br>معوان: مناوما معالي<br>معادي المركوري معادي<br>معادي المركوري معادي<br>معادي مكاني<br>معادي معادي<br>معادي مكاني<br>معادي معادي<br>معادي معادي<br>معادي<br>معاد<br>معادي<br>معادي<br>معاد<br>معاد<br>معادي<br>معاد<br>معادي<br>معادي<br>معام | کتابهای فارسی 3<br>ای جاب مدارک منتخب<br>کنابهای فارسی کانیای<br>بابگاه های حسنجو شده:<br>نابه های فارسی مقالات لاتین بایان<br>کتابخانه ها<br>کتابخانه ها<br>موسسه دانش بژوهان 3 |
| 🝸 محدود کردن جستجو                                                                                                    |                                              | نن دوم)                                                                                                    | 2 شماره رکورد: 2522<br>■ بدید آور: ایگوریوف<br>عنوان: مقلومت مصالح (ویزای<br>شرح بدید آمه: شایه مالحوم                                                                                                    |                                                                                                    |

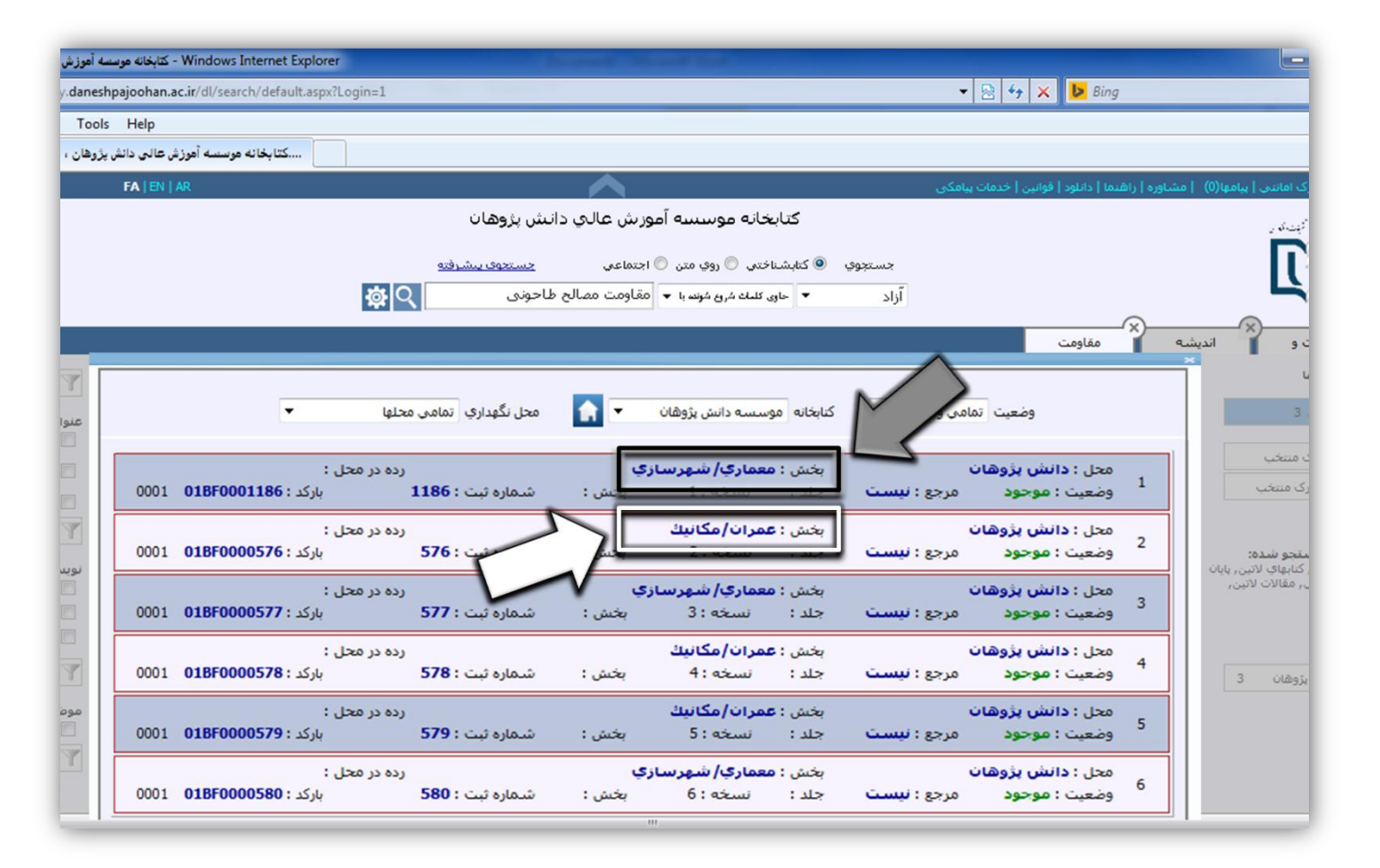